# MANUAL PARA ESTUDIANTES MICROSOFT TEAMS

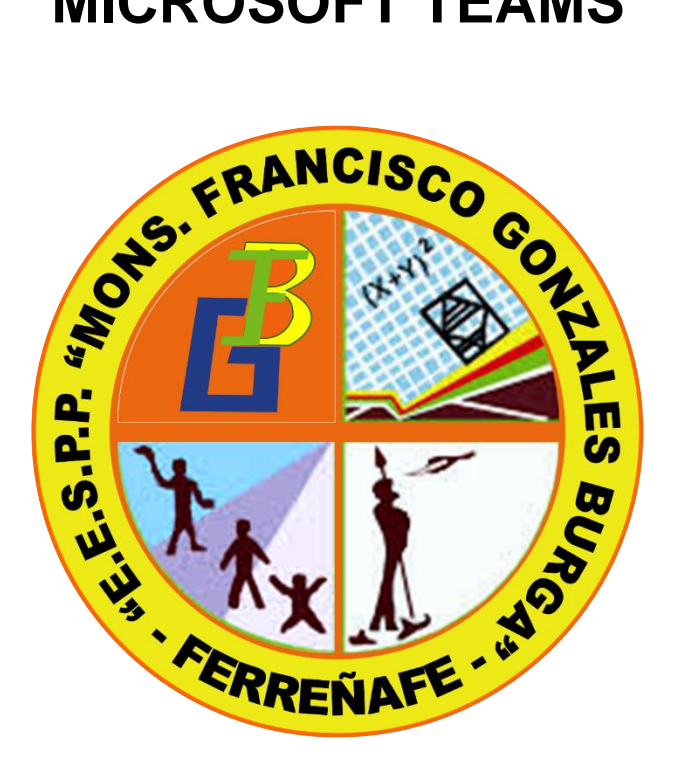

## Escuela de Educación Superior Pedagógico Público MONSEÑOR FRANCISCO GONZALES BURGA

FERREÑAFE – LAMBAYEQUE

2022

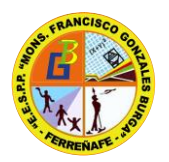

#### ESCUELA DE EDUCACIÓN SUPERIOR PEDAGÓGICA PÚBLICA "MONSEÑOR FRANCISCO GONZALES BURGA" LICENCIADA R.M N° 357-2020 - MINEDU CODIGO MODULAR 1157916

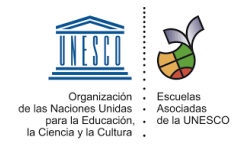

#### RESOLUCION DIRECTORAL N° 085-2022-EESPP" MFGB"-F.

Ferreñafe, 14 de octubre del 2022.

#### VISTO.

La RVM. N° 157-2020-MINEDU, que aprueba el documento denominado "Orientaciones para el desarrollo del servicio educativo en los Centros de Educación Técnico – Productiva e Institutos y Escuelas de Educación Superior, durante la Emergencia Sanitaria causada por el COVID-19" y que es necesidad de atenderlo para contribuir en la formación de los estudiantes.

#### CONSIDERANDO:

Que, a través de la Ley N° 30512, Ley de Institutos y Escuelas de Educación Superior y de la Carrera Pública de sus Docentes, en adelante la Ley regula la creación, licenciamiento, régimen académico, gestión, supervisión y fiscalización de los Institutos de Educación Superior y Escuelas de Educación Superior Públicos y Privados; así como el desarrollo de la carrera pública docente de los Institutos de Educación Superior y Escuelas de Educación Superior Públicos.

Que, la RM. N° 441-2019-MINEDU que aprueban los "Lineamientos Académicos generales para las Escuelas de Educación Superior Pedagógicos Públicos y Privados".

Que, es política de la institución formar docentes con amplio dominio de conocimiento, de valores morales y aptitudes positivas que la calidad educativa lo amerita y amparado en las normas legales vigentes nacionales emanados para fortalecer la formación inicial docente mediante el uso de plataformas virtuales y/o herramientas digitales.

#### SE RESUELVE.

#### Artículo primero. – APROBAR el MANUAL DEL USO DE

LA HERRAMIENTA DIGITAL E.V.A. (Microsoft 365) para docentes, administrativos y estudiantes de la EESPP. "Monseñor Francisco Gonzales Burga" de Ferreñafe; en tal sentido se le recomienda elaborar su Plan de Trabajo a fin de que esta cumpla con los objetivos en beneficio de la formación profesional de los estudiantes.

<u>Artículo segundo</u>. - Publicar en la página institucional el **MANUAL DEL USO DE LA HERRAMIENTA DIGITAL E.V.A. (Microsoft 365)** para conocimiento de docentes, administrativos y estudiantes; y responsables de las Áreas de Administración, Unidad Académica, Bienestar y Empleabilidad, Coordinaciones, Áreas, etc.

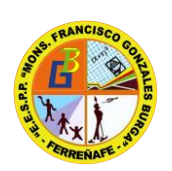

#### ESCUELA DE EDUCACIÓN SUPERIOR PEDAGÓGICA PÚBLICA "MONSEÑOR FRANCISCO GONZALES BURGA" LICENCIADA R.M N° 357-2020 - MINEDU CODIGO MODULAR 1157916

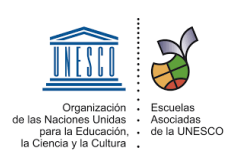

<u>Artículo tercero</u>. - Encargar al Área de Gestión de Recursos Tecnológicos la publicación de la presente resolución en el sitio web institucional <u>http://www.iesppmfgb.edu.pe</u>

Registres, comuniques y publíquese.

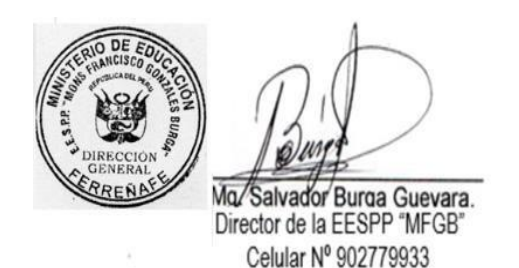

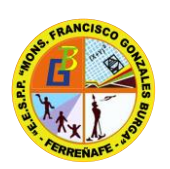

ESCUELA DE EDUCACIÓN SUPERIOR PEDAGÓGICA PÚBLICA "MONSEÑOR FRANCISCO GONZALES BURGA" LICENCIADA R.M Nº 357-2020 - MINEDU CODIGO MODULAR 1157916

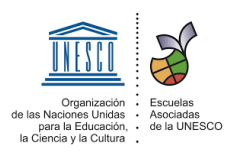

### **INGRESO A LA SUITE OFFICE 365**

#### INICIAR SESIÓN

**PASO 1** Ingresar a la siguiente dirección web: <u>https://www.office.com/</u>, luego hacer clic en el botón "Iniciar Sesión".

| 🚺 Inicio de sesión de | 4e Office 365 [ M X +                                                                                                    |               |
|-----------------------|----------------------------------------------------------------------------------------------------|---------------|
| ← → C 🔒               | office.com                                                                                                    |               |
|                       | Microsoft Office Productos v Recursos v Plantillas Soporte Micuenta Comprarahora                                                                | odo Microsoft |
|                       | Aprendizaje remoto en el ámbito educativo. Más información >                                                                                    |               |
|                       | Le damos la bienvenida a Office   v lugar para crear, comunicarse, colaborar y realizar un trabajo excelente.   Iniciar sesión   Obtener Office |               |

## PASO 2

Luego de ingresar, le mostrará una pantalla para que ingrese su correo electrónico; luego dar clic en "**Siguiente**" y deberá ingresar su contraseña, posteriormente clic en "**Iniciar Sesión**".

| Iniciar sesión                     |     | Escribir contraseña            |               |
|------------------------------------|-----|--------------------------------|---------------|
| Correo electrónico, teléfono o Sky | /pe | He olvidado mi contraseña      |               |
| ¿No tiene una cuenta? Cree una.    |     | Iniciar sesión con otra cuenta |               |
| ¿No puede acceder a su cuenta?     |     |                                | niciar sesión |

#### PASO 3

Si es la primera vez que ingresa, le aparecerá por única vez, para que Actualice su contraseña, debe ingresar su contraseña actual, luego debe ingresar una nueva contraseña y volver a reingresarlo, al final hacer clic en "Iniciar Sesión".

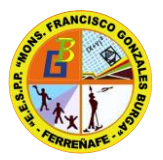

#### ESCUELA DE EDUCACIÓN SUPERIOR PEDAGÓGICA PÚBLICA "MONSEÑOR FRANCISCO GONZALES BURGA" LICENCIADA R.M N° 357-2020 - MINEDU CODIGO MODULAR 1157916

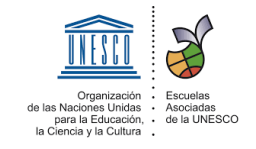

| la primera vez que inicia sesión o porque la<br>contraseña expiré | de l |
|-------------------------------------------------------------------|------|
| contrasena expiro.                                                |      |
| Contraseña actual                                                 |      |
| Contraseña nueva                                                  |      |
| Confirmar contraseña                                              |      |
| Iniciar sesió                                                     | òn   |
|                                                                   |      |

**Nota:** La nueva contraseña debe contener mayúsculas, minúsculas, números y mayor o igual a 8 dígitos.

## PASO 4

Una vez que haya iniciado sesión, deberá seleccionar el ícono de Microsoft Teams, ubicado en la parte lateral izquierda de su navegador.

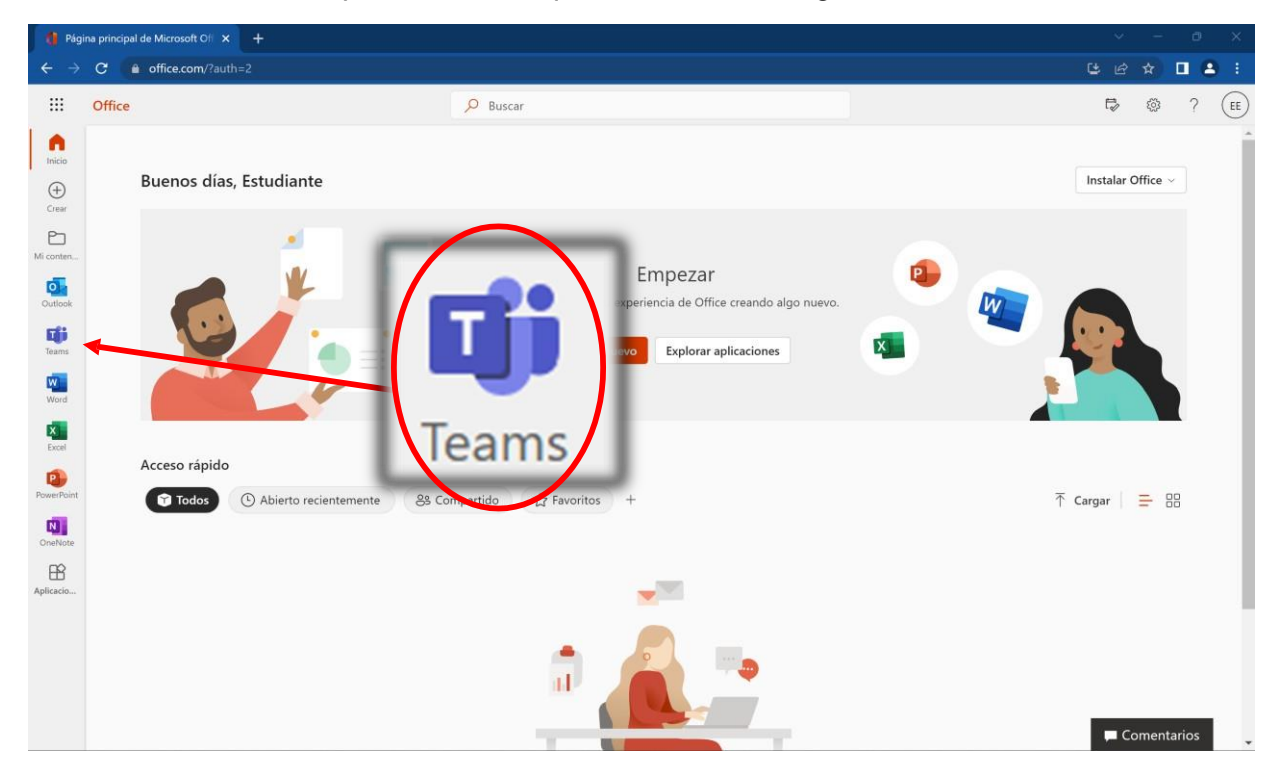

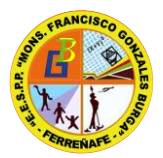

#### ESCUELA DE EDUCACIÓN SUPERIOR PEDAGÓGICA PÚBLICA "MONSEÑOR FRANCISCO GONZALES BURGA" LICENCIADA R.M N° 357-2020 - MINEDU CODIGO MODULAR 1157916

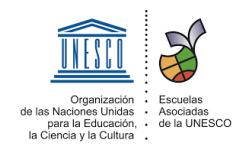

Finalmente obtendrá una interfaz como la que se muestra a continuación donde podrá gestionar sus equipos, calendario, reuniones, tareas, chat, entre otras funciones.

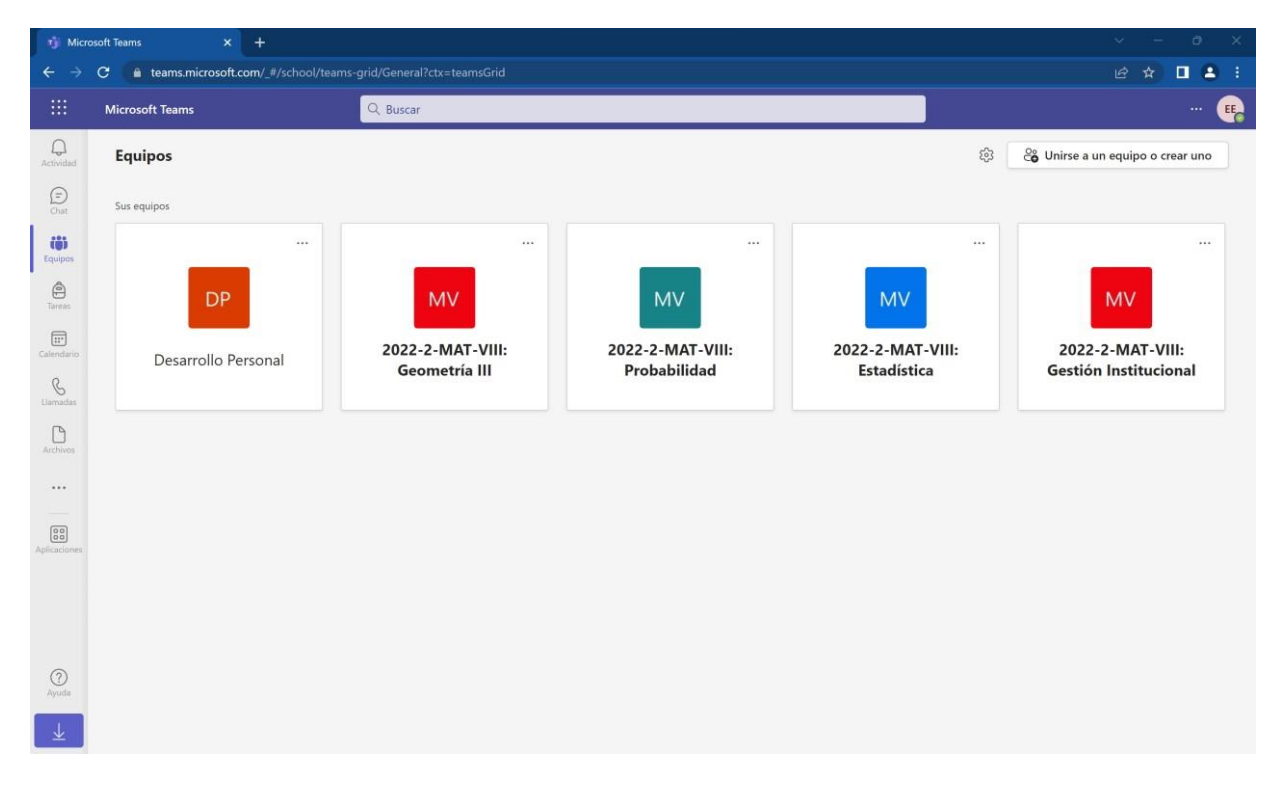

## **RECOMENDACIONES PARA EL USO DE MICROSOFT TEAMS**

Contar con la aplicación de Teams de escritorio es fundamental para un buen desempeño de la plataforma y poder acceder a todas sus funcionalidades. La opción de descarga se podrá encontrar en la página de Microsoft o a través del menú de aplicaciones del correo.

## ¡Link de descarga de Microsoft Teams para cualquier dispositivo!

#### https://products.office.com/es -co/microsoft-teams/download-app

Para descargarlo a través del correo, deberás ir al menú de aplicaciones en la esquina superior izquierda donde te aparecerán todas las aplicaciones. Al hacer clic en Teams te llevará a la página de Teams que te dará la opción de obtener la aplicación móvil o usar la aplicación web. Al hacer clic en obtener la aplicación, se habilitará la descarga del instalador.

## INTRODUCCIÓN A TEAMS

#### **MICROSOFT TEAMS**

Al ingresar a Microsoft Teams encontraremos la siguiente interfaz.

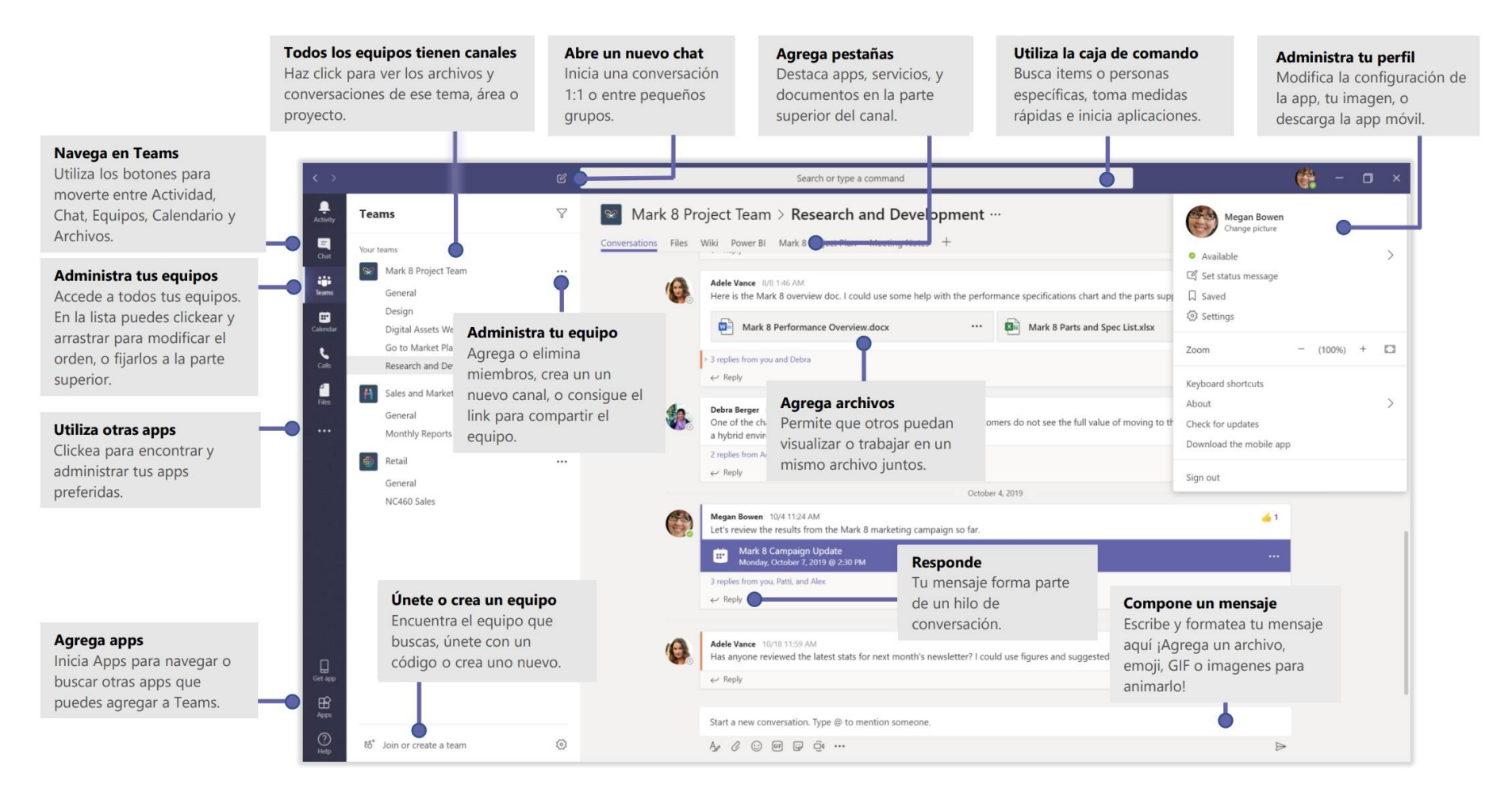

Fuente: Microsoft

#### ORGANIZACIÓN DE CURSO EN TEAMS

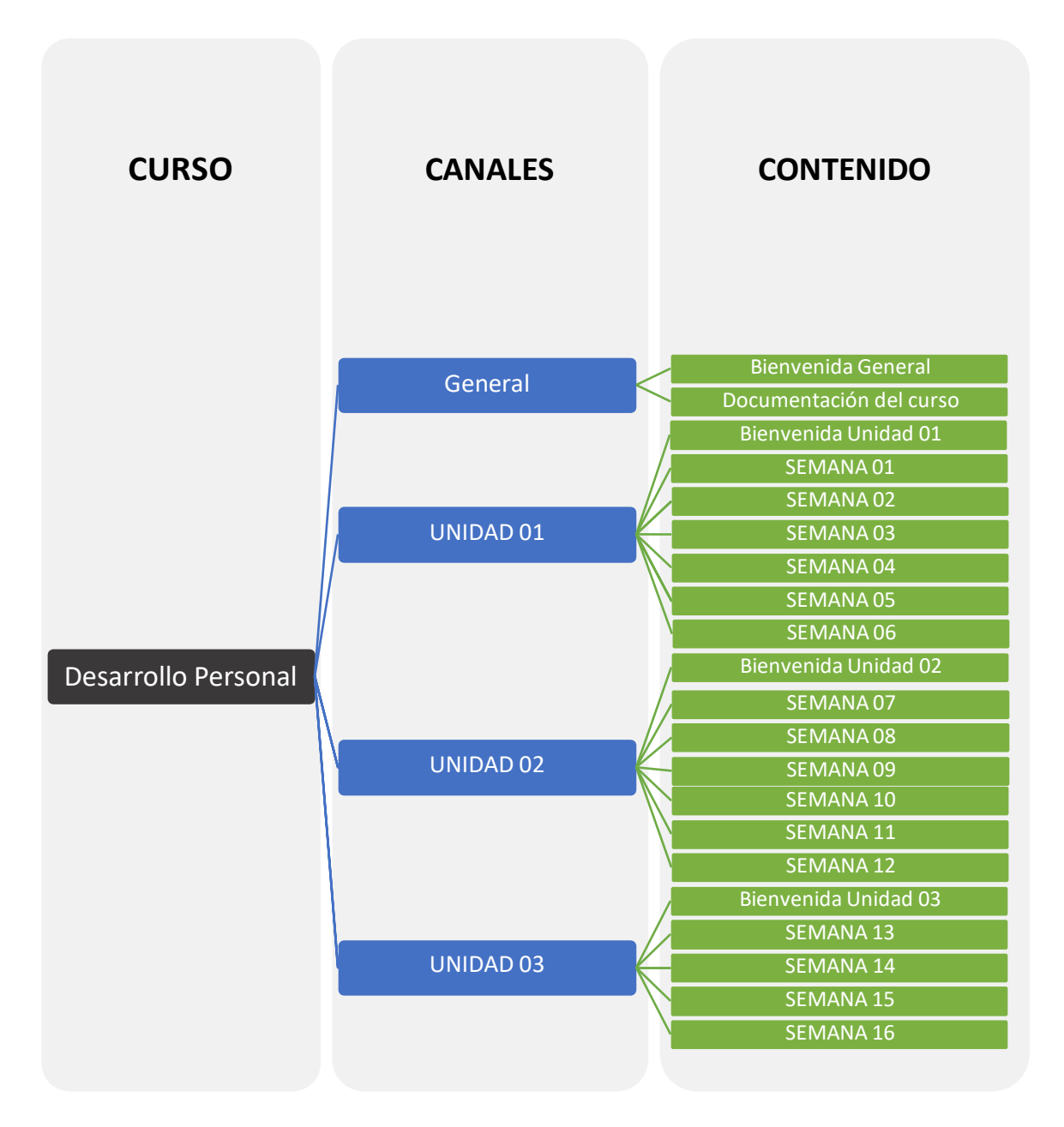

Cuando ingrese a un curso en Teams, visualizará que se divide en unidades que serán mostrados como canales, además del canal general. En el canal general debe encontrará una publicación de bienvenida al curso y en la sección archivos podrá visualizar los documentos generales para el curso como, por ejemplo: el sílabo. Asimismo, en las unidades tendrá una publicación de bienvenida e indicaciones a referente a la unidad seleccionada, y en la sección de archivos de dicha unidad encontrará las semanas de clase en sus respectivas carpetas conteniendo los materiales de clase correspondientes.

#### **EQUIPOS**

Una de las funciones más importantes en Teams, es la posibilidad de visualizar sus cursos, contenidos, participar en equipos o clases.

En la opción "Equipos" podrá visualizar todos los equipos o cursos del que forma parte. Donde al ingresar se mostrará de la siguiente manera:

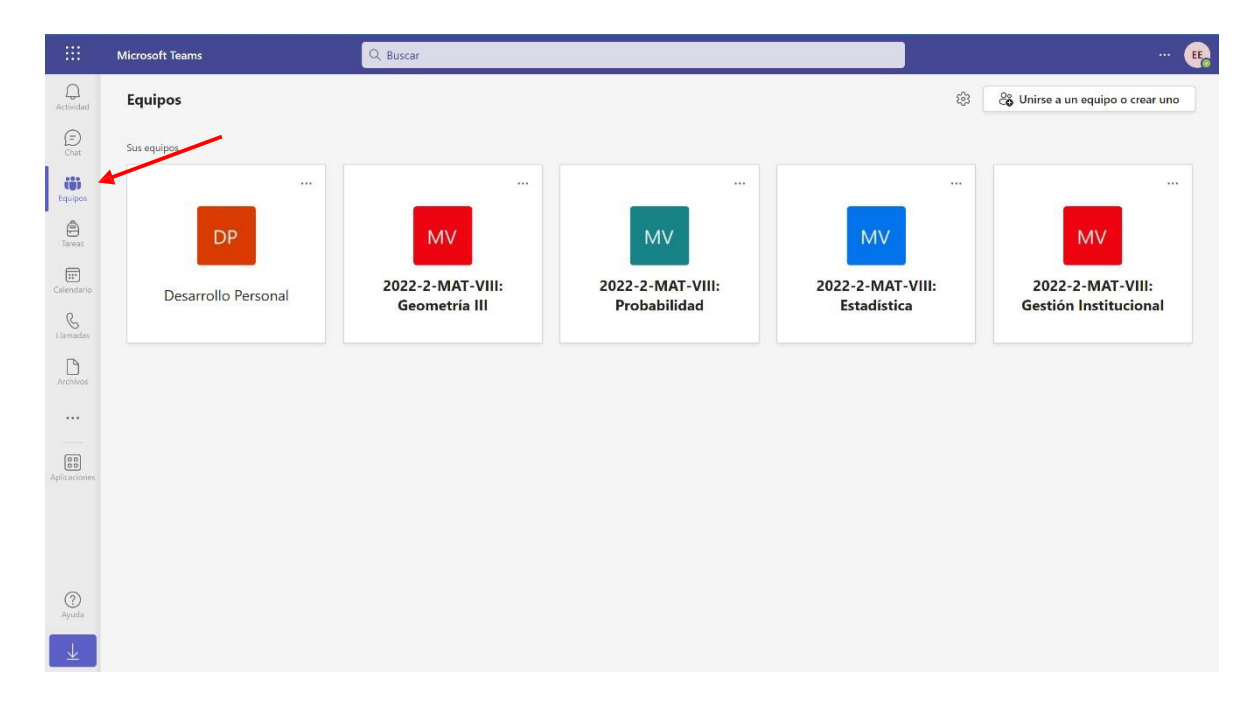

Al ingresar a una clase, podrás visualizar las funcionalidades disponibles para su equipo (curso).

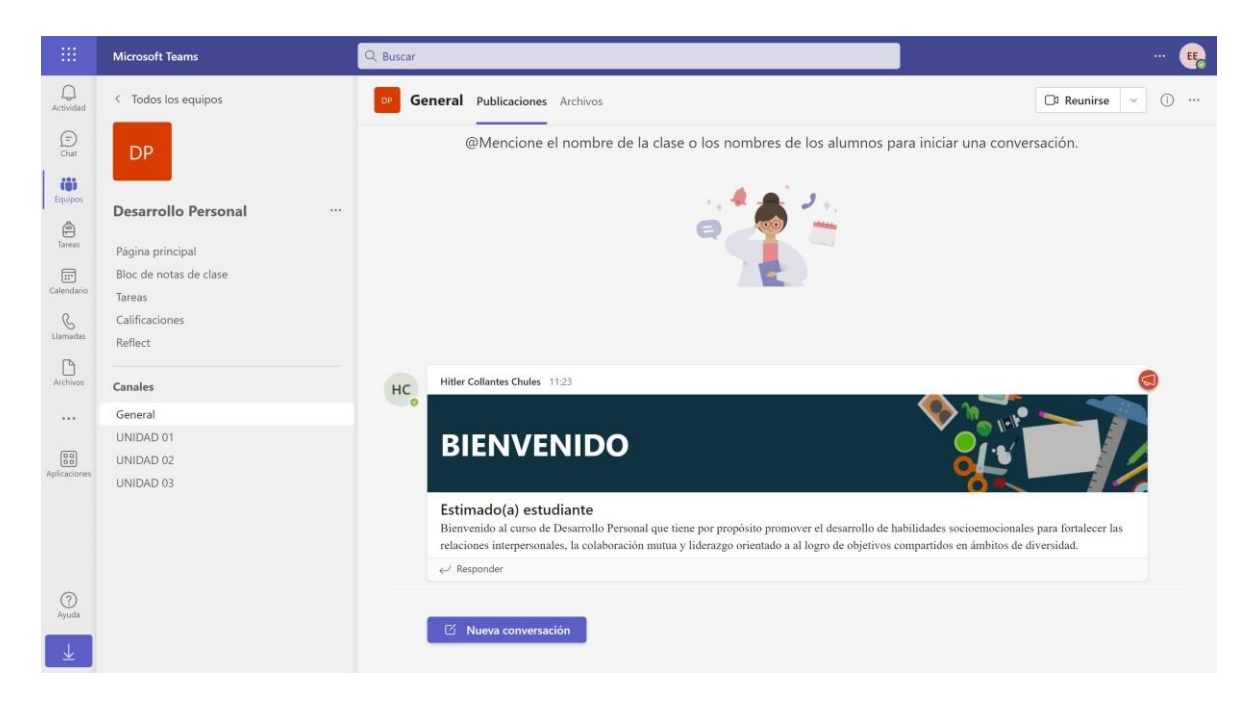

#### CANALES

Teams permite agrupar las conversaciones e interacciones que se mantienen con los miembros del equipo y puede usarlo para un tema en concreto y visualizar las unidades del curso.

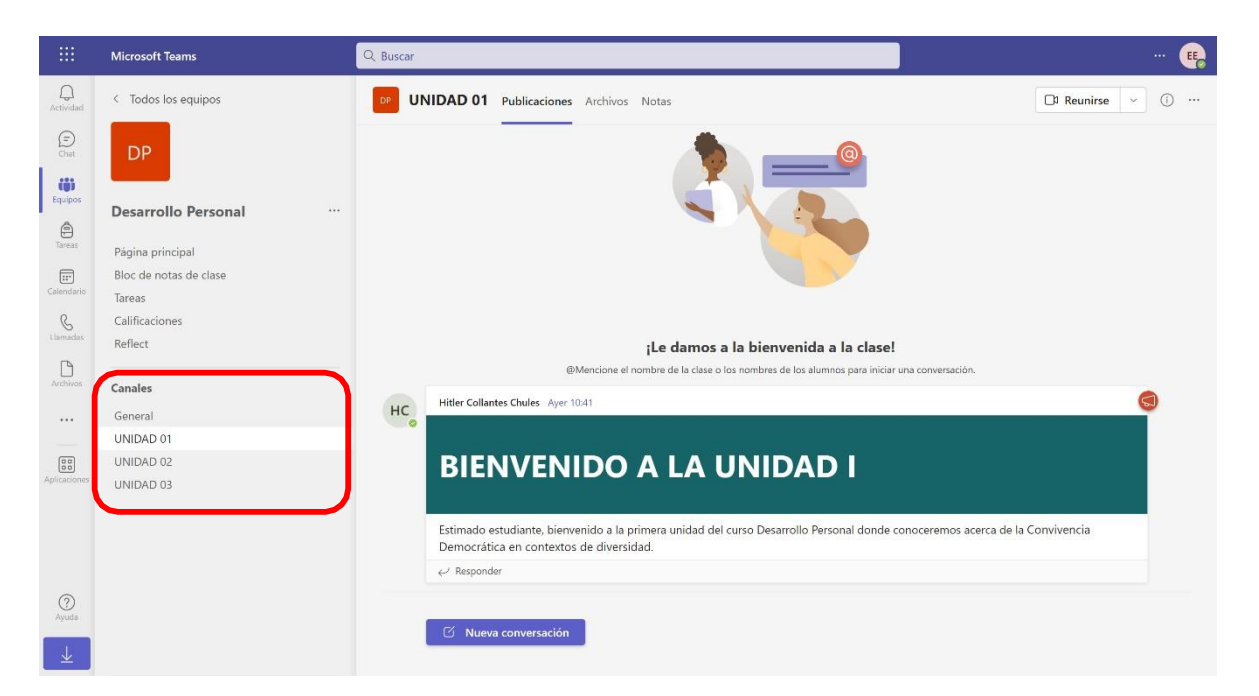

#### PUBLICACIONES

Cada equipo en Teams contiene un espacio lateral izquierdo y un espacio central donde se puede acceder a diferentes funcionalidades. En la parte lateral izquierda encontrará los canales creados por su docente, en el cual por cada canal que seleccione, encontrará; en la parte superior una primera pestaña llamada "**Publicaciones**" que, tanto su docente y usted puede realizar publicaciones o preguntas que considere necesario.

#### **CREAR PUBLICACIÓN**

Para crear una publicación primero seleccione el canal donde desea publicar, luego da clic en "**Nueva conversación**".

| Canales   |                                                                          |
|-----------|--------------------------------------------------------------------------|
| General   | ¡Le damos a la bienvenida a la clase!                                    |
| UNIDAD 01 | @Mencione el nombre de la clase o los nombres de los alumnos para inicia |
| UNIDAD 02 |                                                                          |
| UNIDAD 03 |                                                                          |
|           |                                                                          |
|           |                                                                          |
|           |                                                                          |
|           |                                                                          |
|           |                                                                          |
|           |                                                                          |
|           | 🖸 Nueva conversación                                                     |

Luego de haber dado clic en "**Nueva conversación**" podremos ingresar el contenido deseado, además de algunas opciones adicionales como: reaccionar a un mensaje con emojis, mencionar a un participante específico dentro del equipo con la etiqueta @, mandar GIFs, adjuntar archivos, entre otros. Asimismo, Teams dispone de varios tipos de publicación, que se habilitan dando clic en el ícono ( 20) y cambiando de "Nueva conversación" a "Anuncio". Finalmente, para publicar dar clic en último ícono ubicado en la parte inferior derecha de la ventana de publicación.

E

| Inicie una conversación nueva. Escriba @ para mencionar a alguien.           |                  |
|------------------------------------------------------------------------------|------------------|
|                                                                              | $\triangleright$ |
|                                                                              |                  |
| び Nueva conversación ~ Todos pueden responder ~ ゆ Publicar en varios canales | Û                |
| $ \begin{array}{c ccccccccccccccccccccccccccccccccccc$                       |                  |
| Agregar un asunto                                                            |                  |
| Inicie una conversación nueva. Escriba @ para mencionar a alguien.           |                  |
|                                                                              |                  |
| · / 2 ⊡ ∞ ⊒ ▷ ♀ & th ₽ ···                                                   | $\triangleright$ |
|                                                                              |                  |
|                                                                              | 1-1              |
| <b>B</b> $I \cup S   \forall A$ AA Párrafo $\land AS   = = = = = = = = = 0 $ | W                |
|                                                                              |                  |
| Escriba un título                                                            |                  |
|                                                                              |                  |
| Agregar un subtítulo                                                         |                  |
| Escriba su anuncio. Escriba @ si desea mencionar a alguien.                  |                  |
|                                                                              |                  |
|                                                                              |                  |
|                                                                              | $\triangleright$ |

#### ARCHIVOS

Además de las publicaciones, dentro de cada canal de Teams encontrará la pestaña archivos, opción que le permitirá visualizar los materiales que su docente irá compartiendo en la plataforma, como: Word, Excel, PowerPoint, Carpetas, Audios, Videos, Archivos comprimidos, etc. de acuerdo a la estructura antes planteada.

Para acceder a los mencionados recursos, primero ingrese al canal donde se encuentra el recurso, posteriormente en la parte superior encontrar a una pestaña llamada "Archivos" le dará clic y le mostrará la siguiente interfaz, tal como se muestra en la siguiente imagen.

En esta sección podrá navegar entre las carpetas, archivos y materiales de clase subidos a la plataforma.

| < Todos los equipos              | UNIDAD 01 Publicaciones Archivos ~ | Notas                                     | 🗅 Reunirse 🗸                                              |
|----------------------------------|------------------------------------|-------------------------------------------|-----------------------------------------------------------|
| DP                               | + Nuevo ✓ T Cargar ✓ 🗄 Editar en v | ista de cuadrícula 🛛 🖻 Compartir 🗸 \cdots | $\equiv$ Todos los documentos $\lor$ $\forall$ $\bigcirc$ |
|                                  | UNIDAD 01                          |                                           |                                                           |
| Desarrollo Personal              | 🗋 Nombre 🗸                         | Modificado $\sim$ Modificado por $\sim$   | $+$ Agregar columna $\sim$                                |
| Página principal                 | Mecordings                         | Ayer a las 11:37 Hitler Collantes Ch      |                                                           |
| Bloc de notas de clase<br>Tareas | 🚞 SEMANA 01                        | El lunes a las 8:47 Hitler Collantes Ch   |                                                           |
| Calificaciones                   | 🚞 SEMANA 02                        | El lunes a las 8:48 Hitler Collantes Ch   |                                                           |
| Reflect                          | SEMANA 03                          | El lunes a las 8:48 Hitler Collantes Ch   |                                                           |
| Canales                          | SEMANA 04                          | El lunes a las 8:48 Hitler Collantes Ch   |                                                           |
| General<br>UNIDAD 01             | SEMANA 05                          | El lunes a las 8:48 Hitler Collantes Ch   |                                                           |
| UNIDAD 02                        |                                    |                                           |                                                           |
| UNIDAD 03                        |                                    |                                           |                                                           |
|                                  |                                    |                                           |                                                           |
|                                  |                                    |                                           |                                                           |
|                                  |                                    |                                           |                                                           |
|                                  |                                    |                                           |                                                           |

#### TAREAS

Para visualizar una tarea, ingresamos a un curso y seleccionamos la opción "**Tareas**", ubicado en la parte lateral izquierda del programa. Allí encontrará todas las tareas que le fue asignado para dicho curso, luego selecciona la tarea a entregar.

| Microsoft Teams        | Q, Buscar                                    | 🥵         |
|------------------------|----------------------------------------------|-----------|
| < Todos los equipos    | areas                                        | 2 C       |
| DP                     | Asignado Completado                          |           |
| Desarrollo Personal    | U01-S01: Beneficios del crecimiento personal | 20 puntos |
| Página principal       | Vence hoy a las 18:00                        | Vence hoy |
| Bloc de notas de clase |                                              |           |
| Tareas                 |                                              |           |
| Calificaciones         |                                              |           |
| Reflect                |                                              |           |
| Canales                |                                              |           |
| General                |                                              |           |
| UNIDAD 01              |                                              |           |
| UNIDAD 02              |                                              |           |
| UNIDAD 03              |                                              |           |

Además, también puede visualizar la tarea a través de los canales donde ésta se publica y selecciona la opción "Ver tarea".

| < Todos los equipos    | UI 🤋 | IDAD 01 Publicaciones Archivos Notas                                                                          | 🗅 Reunirse \vee 🛈 … |
|------------------------|------|----------------------------------------------------------------------------------------------------|---------------------|
| DP                     | нс   | Hitler Collantes Chules Iunes 10:41                                                                           | 6                   |
| Desarrollo Personal    |      | BIENVENIDO A LA UNIDAD I                                                                                      |                     |
| Página principal       |      |                                                                                                    |                     |
| Bloc de notas de clase |      | Estimado estudiante, bienvenido a la primera unidad del curso Desarrollo Personal donde conoceremos acerca de | la Convivencia      |
| Tareas                 |      | Democrática en contextos de diversidad.                                                                       |                     |
| Calificaciones         |      |                                                                                                    |                     |
| Reflect                |      | åuar.                                                                                                    |                     |
| Canales                | 0    | Tareas Ayer 12:25                                                                                             |                     |
| General                |      |                                                                                                    |                     |
| UNIDAD 01              |      | vencimiento a de nov.                                                                                         |                     |
| UNIDAD 02              |      | Ver tarea                                                                                                    |                     |
| UNIDAD 03              | L    | ← Responder                                                                                                   |                     |
|                        |      |                                                                                                    |                     |
|                        |      | ビ Nueva conversación                                                                                          |                     |

En la siguiente ventana visualizará los detalles de la tarea; para entregar dicha tarea debe adjuntar el documento con la resolución de la tarea, dando clic en "**Adjuntar**" y en el desplegable podemos seleccionar desde que parte vamos a cargar dicho documento, como: OneDrive, Vínculo, Teams o Cargar desde este dispositivo.

Seleccionamos la opción correspondiente, por ejemplo: Cargar desde este dispositivo.

| Tareas                                                                   |                              | 27 (        |
|--------------------------------------------------------------------------|------------------------------|-------------|
| < Volver                                                                 |                              | C. Entregar |
| U01-S01: Beneficios del crecimiento<br>personal<br>Vence hoy a las 18:00 | Puntos<br>20 puntos posibles |             |
| Instrucciones<br>Ninguno                                                 |                              |             |
| Mi trabajo<br>⊘ Adjuntar + Nuevo OneDrive                                |                              |             |
| €∋ Vínculo                                                               |                              |             |
| 🐠 Teams                                                                  |                              |             |
|                                                                          |                              |             |

Al dar clic en mencionada opción, se abrirá una ventana del explorador de archivos para seleccionar el documento a subir. Ubicamos el documento, seleccionamos y damos clic en "**Abrir**".

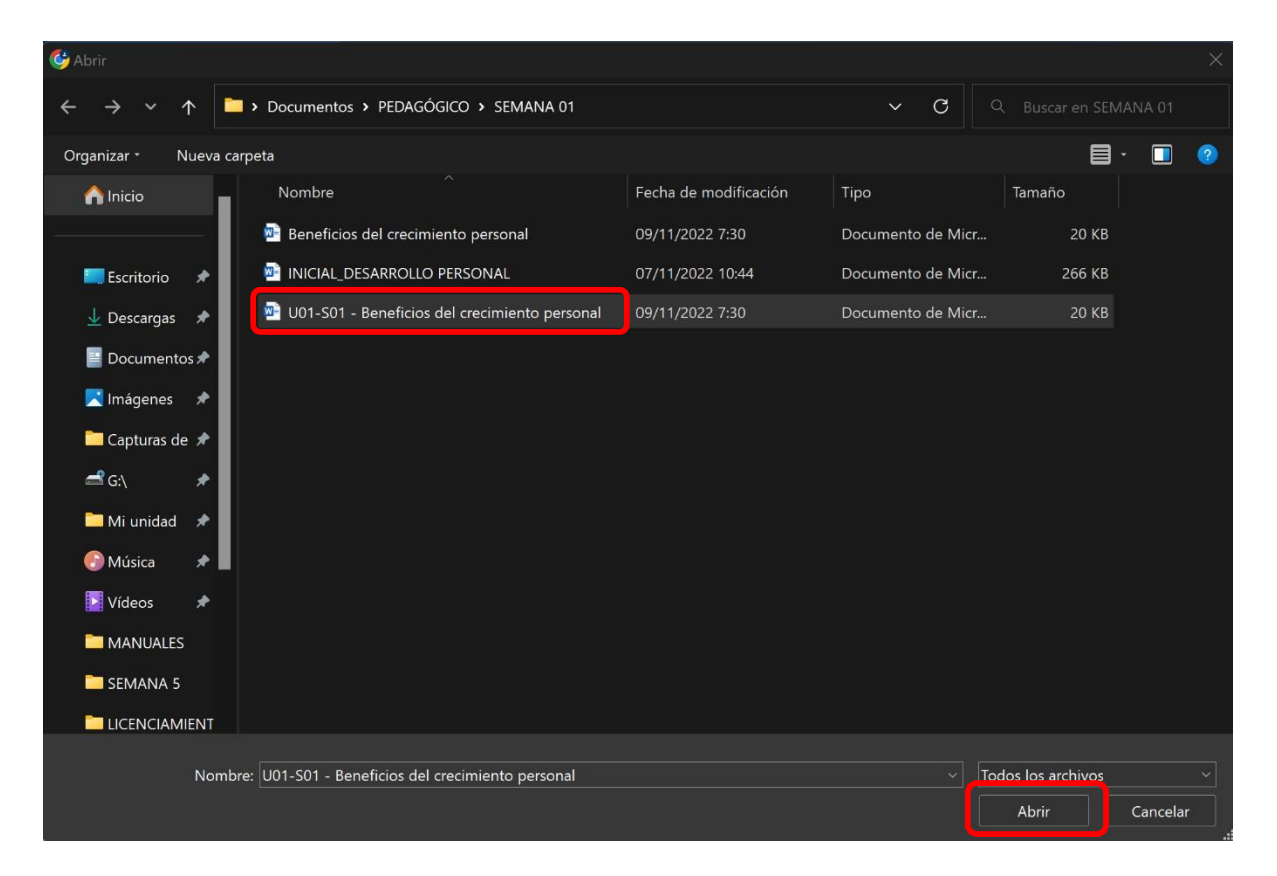

Una vez cargado el documento se mostrará como en la siguiente imagen, finalmente le da clic en "Entregar".

| Tareas                                                                            |                              | 2           |
|-----------------------------------------------------------------------------------|------------------------------|-------------|
| < Volver                                                                          |                              | L. Entregar |
| U01-S01: Beneficios del crecimiento<br>personal<br>Vence hoy a las 18:00          | Puntos<br>20 puntos posibles |             |
| Instrucciones<br>Ninguno                                                          |                              |             |
| Mi trabajo<br>U01-S01 - Beneficios del crecimiento personal<br>V Adjuntar + Nuevo |                              |             |
|                                                                                   |                              |             |
|                                                                                   |                              |             |
|                                                                                   |                              |             |

Las tareas entregadas se visualizarán en la pestaña "Completado" de la opción tareas.

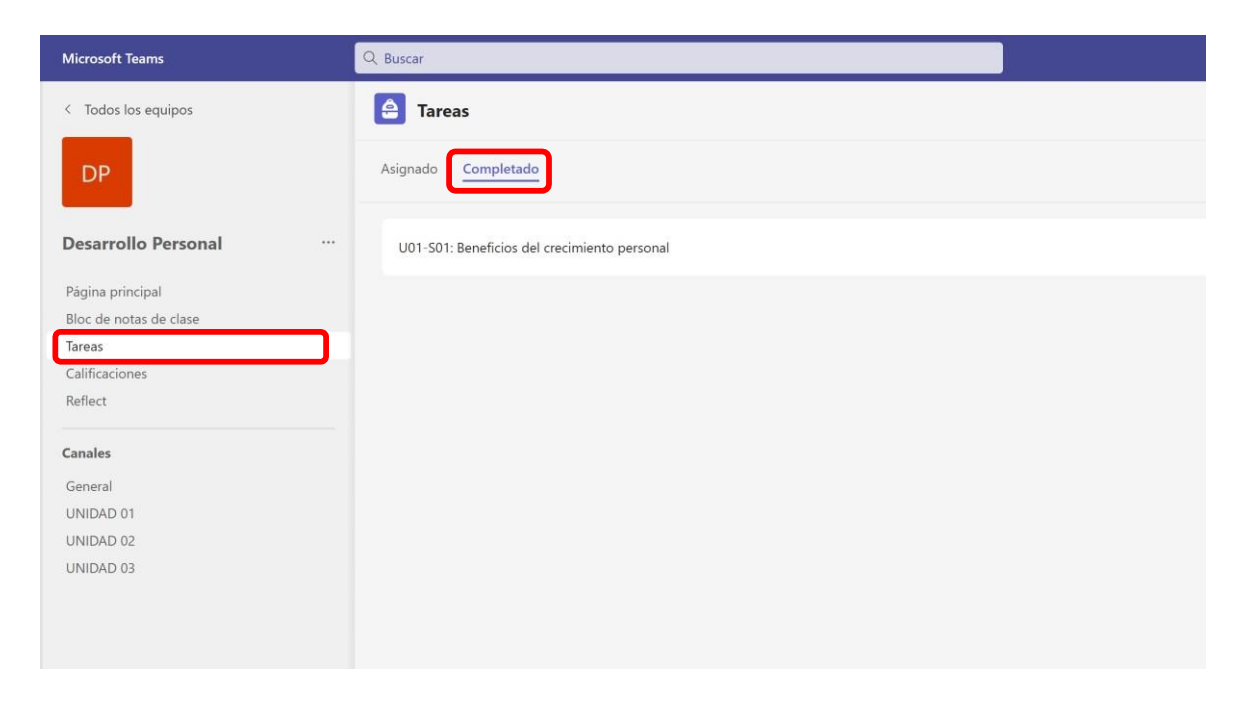

#### CALIFICACIONES

Para visualizar sus calificaciones seleccione un curso y posteriormente elija la opción "**Calificaciones**" ubicada en la parte lateral derecha del programa. Allí podrá realizar el seguimiento de todas asignaciones que presentó y las calificaciones.

|                | Microsoft Teams                  | Q, Buscar                                             | 🦷                                    |
|----------------|----------------------------------|-------------------------------------------------------|--------------------------------------|
| Q<br>Actividad | < Todos los equipos              | Calificaciones                                        | 20                                   |
| (=)<br>Chat    | DP                               |                                                       |                                      |
| tipipos        | Desarrollo Personal              |                                                       | Desde la creación de la clase $\vee$ |
| Tarezs         | Página principal                 | Fecha de vencimiento * Tarea * Estado * Comentarios   | Puntos 👻                             |
| Calendario     | Bloc de notas de clase<br>Tareas | Ayer U01-501: Beneficios del crecimi $e^{j}$ Devuelto | 17/20                                |
| G              | Calificaciones<br>Reflect        |                                                       |                                      |
| Archivos       | Canales                          |                                                       |                                      |
|                | General                          |                                                       |                                      |
| Aplicaciones   | UNIDAD 02                        |                                                       |                                      |
|                | UNDED 05                         |                                                       |                                      |
| (?)<br>Ayuda   |                                  |                                                       |                                      |

#### REUNIONES

Teams nos brinda la funcionalidad de realizar reuniones virtuales, que usted podrá visualizar las reuniones programadas desde el calendario como también desde los equipos.

#### UNIRSE DESDE EL CALENDARIO

Para unirse desde el calendario, seleccione la opción "**Calendario**" ubicado en la parte lateral izquierda del programa, posteriormente visualizará todas las reuniones programadas para usted. Selecciona la reunión respectiva y le da clic en "**Unirse**".

| Actividad          | Calendario                |                                               | # Unirse con un id. | a Reunirse ahora | + Nueva reunión 🗸         |
|--------------------|---------------------------|-----------------------------------------------|---------------------|------------------|---------------------------|
| E E                | Hoy < > noviembre de 2022 | ~                                             |                     |                  | 🖹 Semana laboral $ \lor $ |
| CO<br>Equipos      | 07 08<br>lunes ma         | 09 10<br>jueves                               |                     | 11<br>viernes    |                           |
| 7                  | Mi ca                     | alendario                                     |                     |                  |                           |
| Calendario 8       | U01                       | 1-S01: Desarrollo del niño<br>ov 8:00 - 10:00 |                     |                  |                           |
| G<br>Llamadas<br>9 |                           | Unirse S. R. C. V                             | -                   |                  |                           |
| Archivos           |                           | https://teams.microsoft.com///meetup          |                     |                  |                           |
| ••• 10             | Ð                         | Chat con participantes                        |                     |                  |                           |
| Aplicaciones 11    | 8                         | Hitler Collantes Chules<br>Organizador        |                     |                  |                           |
| 12                 |                           |                                               |                     |                  |                           |
| 0                  |                           |                                               |                     |                  |                           |
| Ayuda 13           |                           |                                               |                     |                  |                           |

### UNIRSE DESDE EL EQUIPO

Para unirse desde el equipo(curso), ingrese al curso respectivo y en uno de los canales le mostrará el ícono de una cámara indicando que hay una reunión en curso, selecciona el canal y le mostrará un botón flotante "**Unirse**"; además, sobre la publicación de la reunión programada también aparecerá el botón con la misma funcionalidad para ingresar a la reunión.

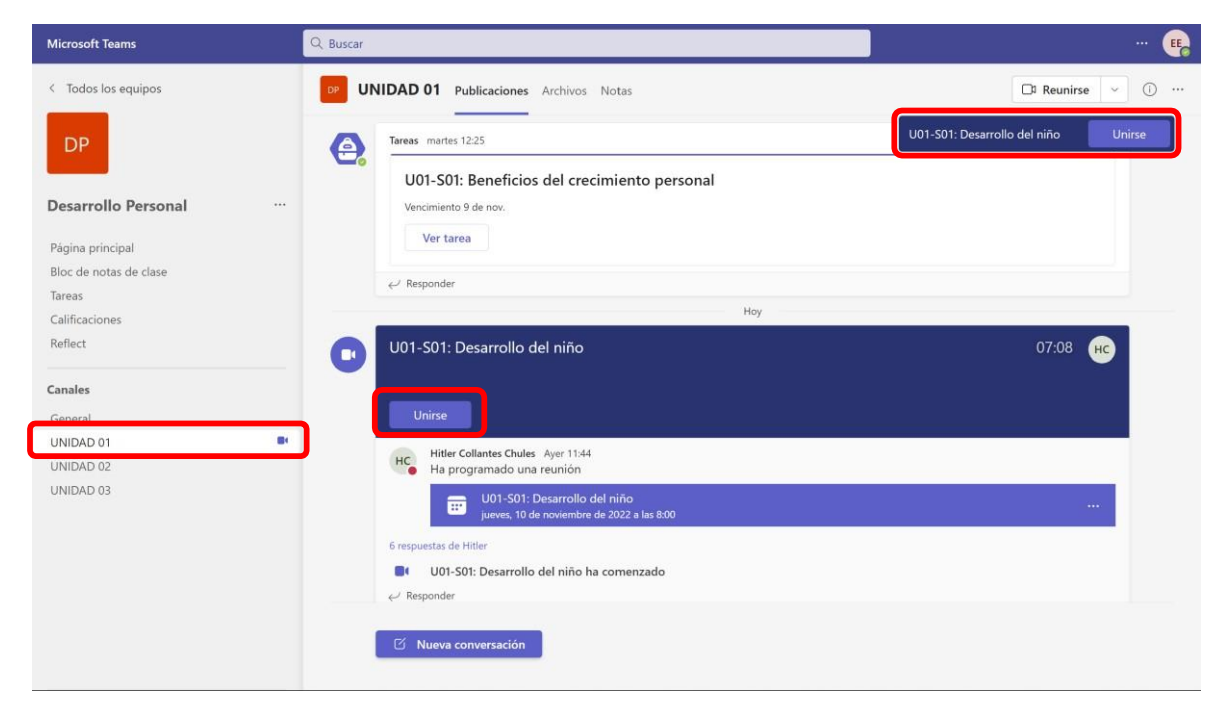

En ambos casos que seleccione unirse, le mostrará la siguiente ventana donde debe configurar las opciones de audio, video y luego dar clic en "**Unirse ahora**".

| Reunión en "UNIDAD 01"              |                              |              |  |  |  |  |  |  |
|-------------------------------------|------------------------------|--------------|--|--|--|--|--|--|
| Elija las opciones de vídeo y audio |                              |              |  |  |  |  |  |  |
| <b>N</b><br>La cámara está apagada  | 🛒 Audio del equipo           | 9            |  |  |  |  |  |  |
|                                     | Micro y altavoces del equipo | *÷<br>       |  |  |  |  |  |  |
|                                     | 🚱 Audio del teléfono         |              |  |  |  |  |  |  |
|                                     | 💭 Audio de sala              |              |  |  |  |  |  |  |
| 🔯 🔘 🕮 Filtros en segundo plano 🕸    | 🔀 🛛 No usar audio            |              |  |  |  |  |  |  |
|                                     | Cancelar                     | Unirse ahora |  |  |  |  |  |  |
|                                     |                              |              |  |  |  |  |  |  |

En la siguiente imagen presenta como se ve una pantalla de llamada en curso. Esta ofrece diversas funcionalidades que permiten dinamizar las reuniones, como la posibilidad de que puedas hablar durante la llamada (sin embargo, los docentes pueden silenciar el micrófono) y encender su cámara para ser vistos por los demás. También podrá compartir su pantalla en caso de necesitarlo, entre otras funciones mencionadas más adelante.

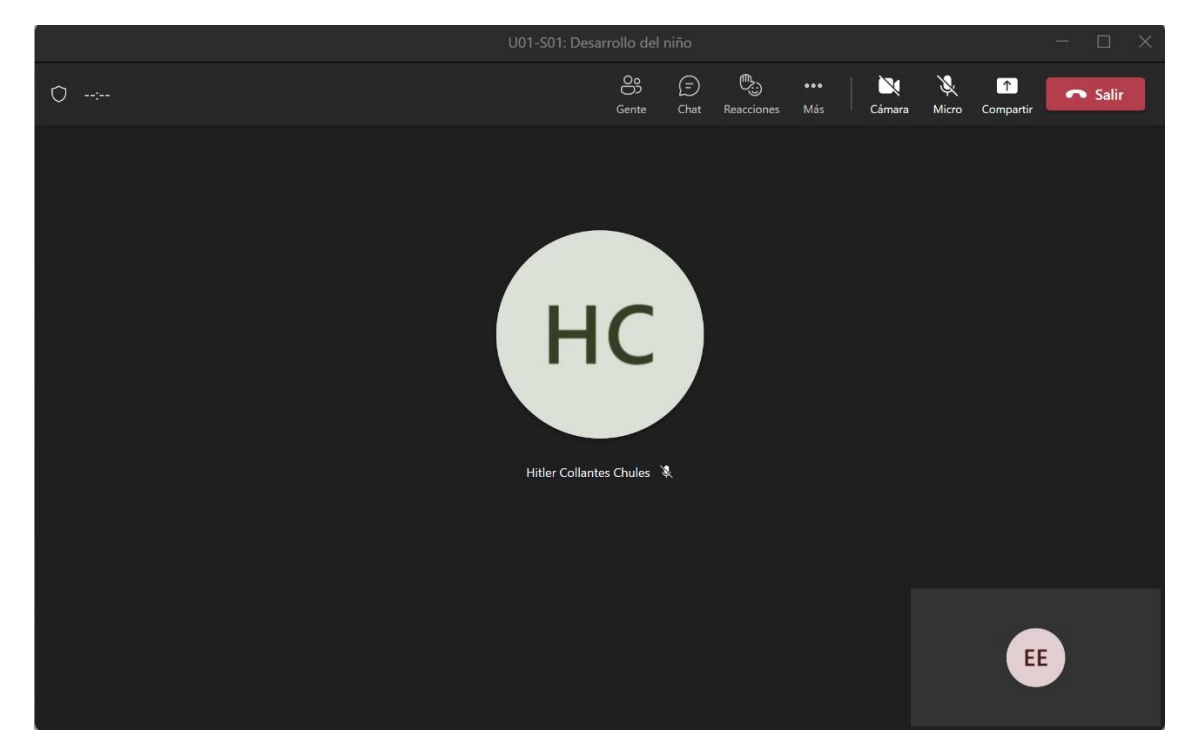

En la barra de opciones encontrará:

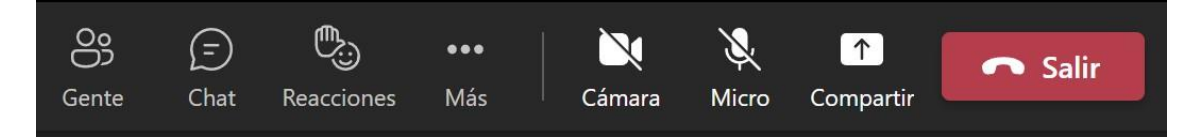

| DESCRIPCIÓN DE ÍCONOS DE LA BARRA DE OPCIONES |                                                                                                    |  |  |  |  |
|-----------------------------------------------|----------------------------------------------------------------------------------------------------|--|--|--|--|
| Gente                                         | Lista de participantes de la reunión.                                                                                                    |  |  |  |  |
| (=)<br>Chat                                   | Puede iniciar una conversación con todos los participantes de la reunión.                                                                     |  |  |  |  |
| Reacciones                                    | Puede utilizar emojis para enviar reacciones, además puede utilizar para levantar la mano y realizar alguna intervención.                     |  |  |  |  |
| ●●●<br>Más                                    | Lista de opciones adicionales para la reunión como:<br>configuración de dispositivos, opciones de reunión,<br>iniciar grabación, entre otros. |  |  |  |  |
| Cámara                                        | Encender y apagar la cámara durante la reunión.                                                                                               |  |  |  |  |
| Micro                                         | Encender y apagar el micrófono durante la reunión.                                                                                            |  |  |  |  |
| Compartir                                     | Función para compartir pantalla con los participantes.                                                                                        |  |  |  |  |
| 🗖 Salir                                       | Salir de la reunión.                                                                                                    |  |  |  |  |

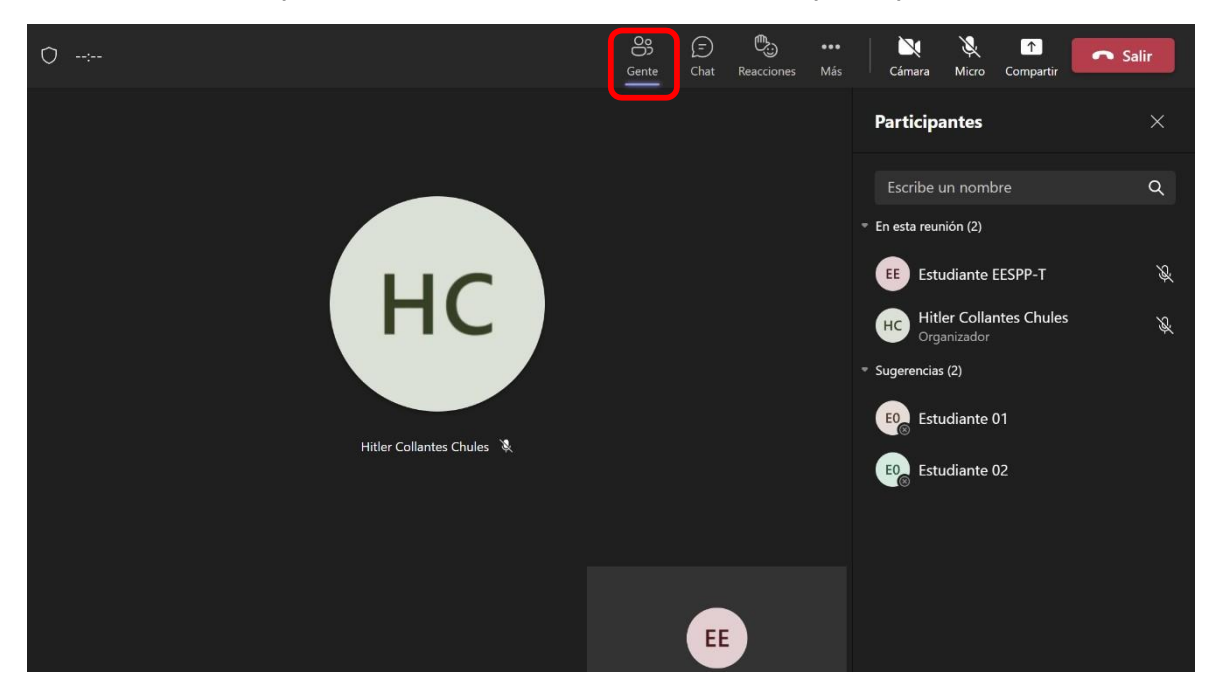

Al seleccionar la opción "Gente", le mostrará la lista de participantes de la reunión.

Cuando seleccione "Chat" podrá enviar mensajes a los participantes, compartir documentos, imágenes, etc.

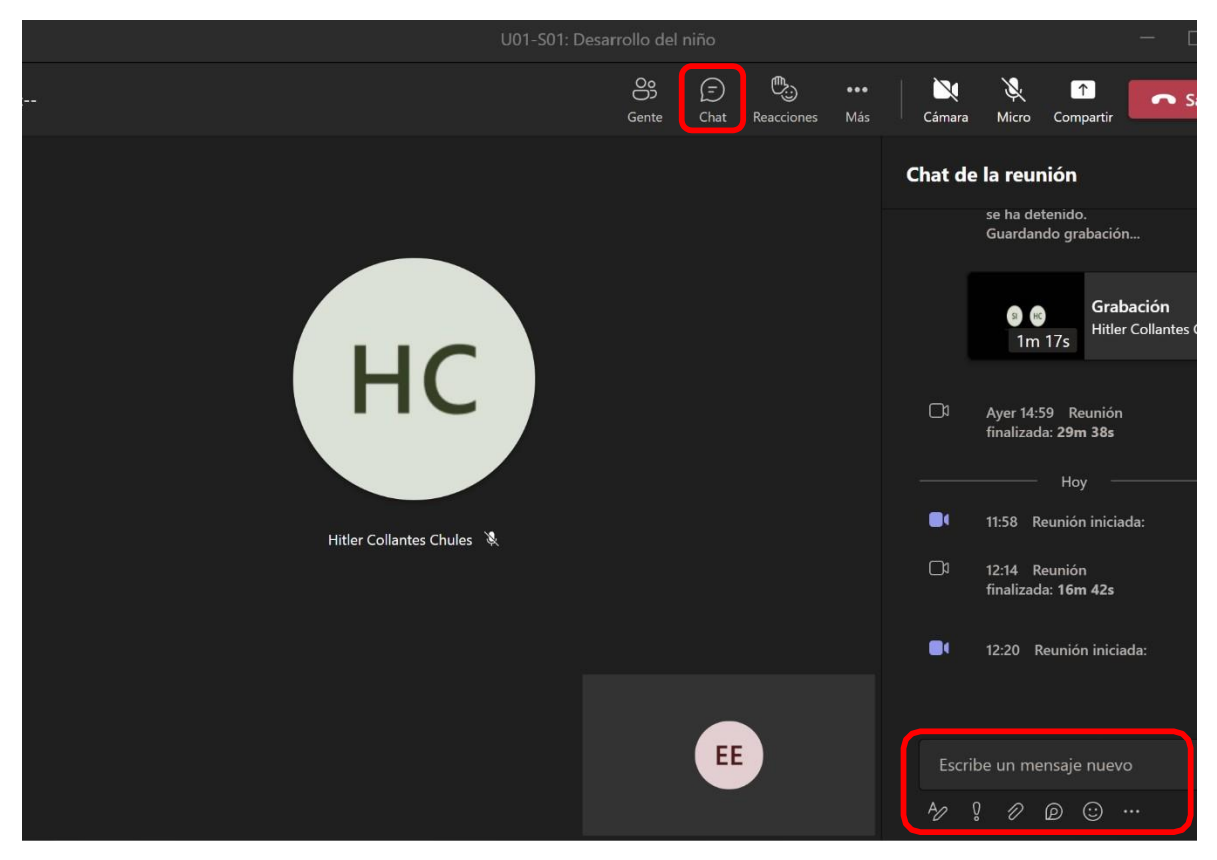

En la opción "**Más**", encontrará una lista de opciones adicionales para la administración de la reunión, como: configuración de dispositivos, opciones de reunión y también podrá grabar la clase dando clic en "**Iniciar grabación**".

|                           | U01-S01: Desarrollo del niño |       |     |               |                                                                        |                                                   |               | o ×      |  |
|---------------------------|------------------------------|-------|-----|---------------|------------------------------------------------------------------------|---------------------------------------------------|---------------|----------|--|
| 0                         |                              | Gente | 🗊 🖳 | ones Má       | Gámara                                                                 | ∭ [↑<br>Micro Comp                                | artir         | Salir    |  |
|                           |                              |       |     | \$}<br>∧      | 3 Configuración<br>• Estado de la l                                    | n dispositivo<br>Iamada                           |               |          |  |
|                           |                              |       |     | Ø             | ) Notas de la re                                                       | lotas de la reunión                               |               |          |  |
|                           |                              |       |     |               | <b>Galería</b><br>Galería de gra                                       | 🖌                                                 | ıbación       |          |  |
|                           |                              |       |     |               | Modo conjun                                                            | to<br>parte superior                              | ıbación       |          |  |
| HC                        |                              |       |     |               | <ul> <li>Enfoque en el contenido</li> <li>Pantalla completa</li> </ul> |                                                   | rabación      |          |  |
|                           |                              |       |     | *             | Aplicar efecto                                                         | os de fondo                                       | tier Collante | s Chules |  |
| Hitler Collantes Chules 3 | R.                           |       |     |               | ) Iniciar grabac                                                       | ión                                               | ón            | ón       |  |
|                           |                              |       |     | <u>ا</u><br>۲ | ) Iniciar transcr<br>) No mostrar b                                    | ipcion<br>urbujas de c                            | ciada:        |          |  |
|                           |                              |       |     | a<br>a        | ) Silenciar notil                                                      | notificaciones <sub>'s</sub><br>ar vídeo entrante |               |          |  |
|                           |                              |       |     | Ō             | ) Ayuda                                                                |                                                   | iciada:       |          |  |
|                           |                              | (     | EE  |               |                                                                        |                                                   |               |          |  |
|                           |                              |       |     |               |                                                                        |                                                   |               |          |  |

Para detener la grabación se dirige de la misma manera a la opción "**Más**" y selecciona "**Detener grabación**". Dicha grabación quedará en la bandeja de chat de los participantes una vez que finalice la reunión.

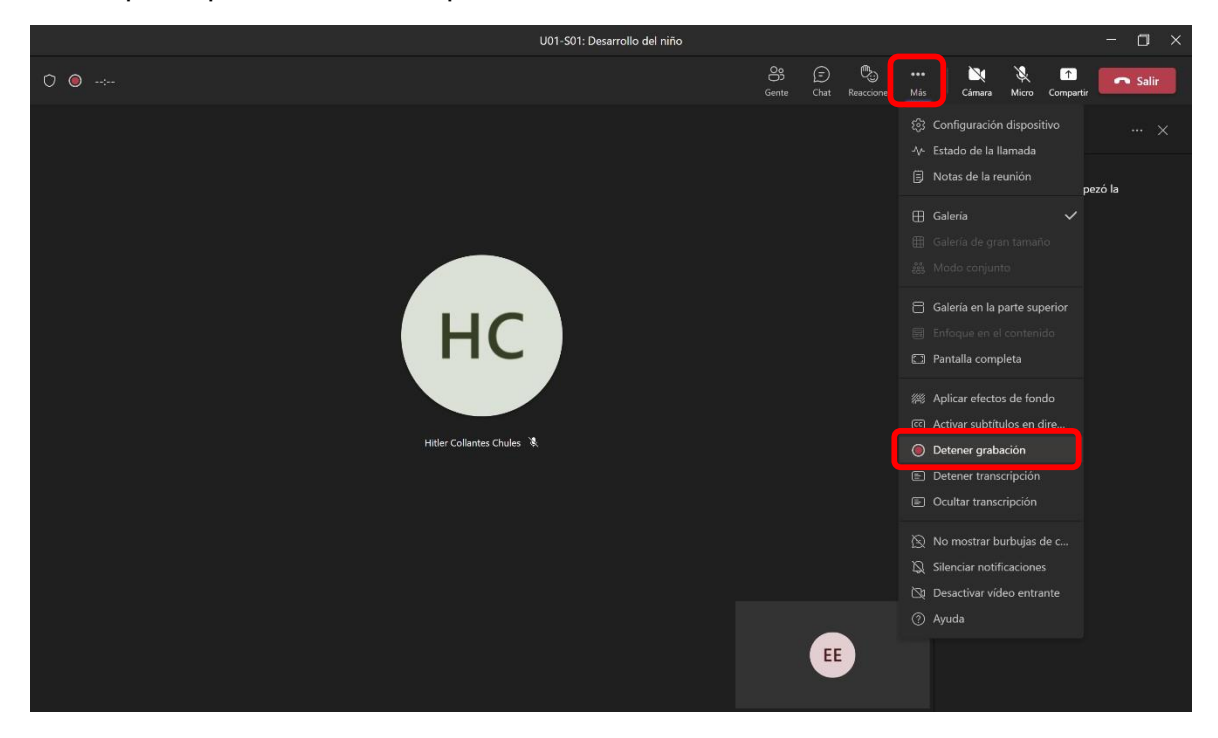

Si desea mostrar algún contenido a los participantes, puede realizarlo compartiendo su pantalla. Por lo que debe seleccionar la opción "**Compartir**" y en la ventana que se despliega podrá seleccionar entre la opción "**Pantalla**" donde los estudiantes podrán ver todas las interacciones que realiza en su computadora, y la opción "**Ventana**" donde solo comparte una ventana en específico. Además, en caso que desee compartir un material audiovisual, debe habilitar la opción "**Incluir sonido del equipo**".

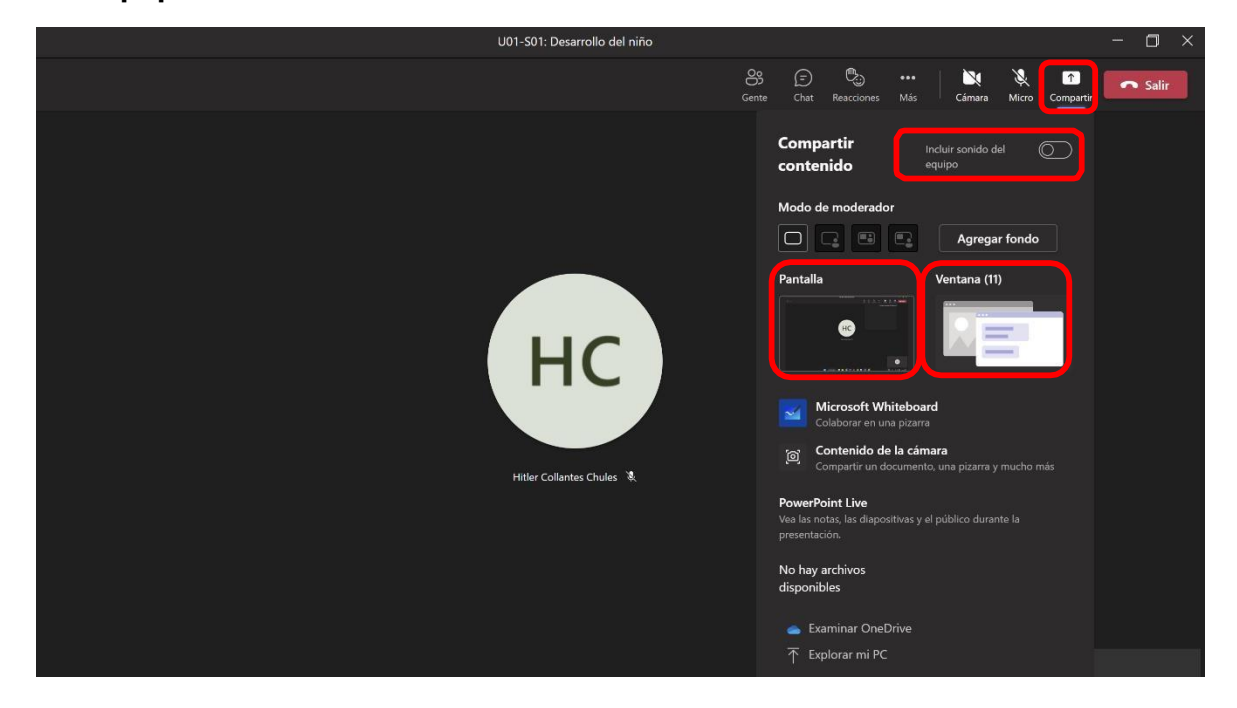

Finalmente, para salir de la reunión dar clic en el botón "Salir".

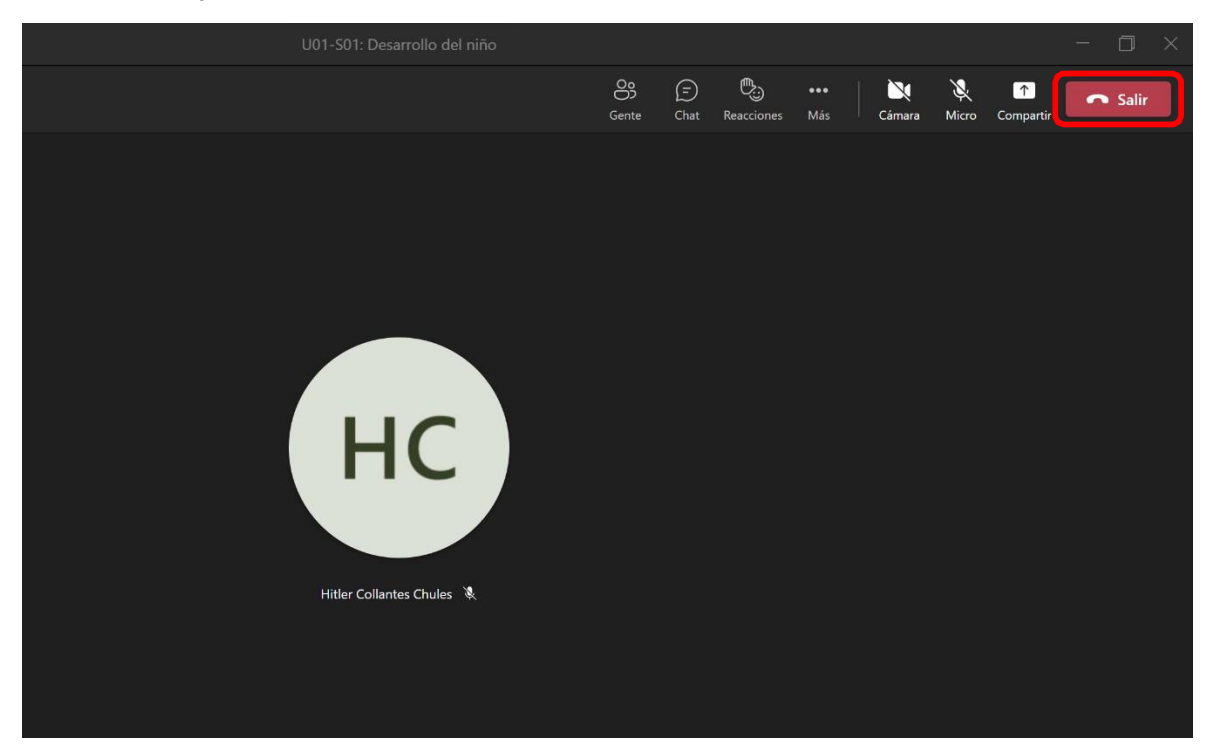